## 学校体育工作年度报告

1、只有学校管理员,才可以进行学校体育工作年度报告。普通成员没有操 作权限。

2、用户操作之前,必须登陆。

3、已上报的年度报告,学校管理员不能再修改,如需修改,须经上级部门管理员退回方可重新修改。

4、上级部门管理员审核后,方可将学校数据汇总到本级年度报告中。

一、学校超级管理员登陆后,在首页中,点击学校名称,进入学校页面。

🧐 💦 田光体育网 首页 校园足球 学校网站 机构网站 社区文章 相册照片

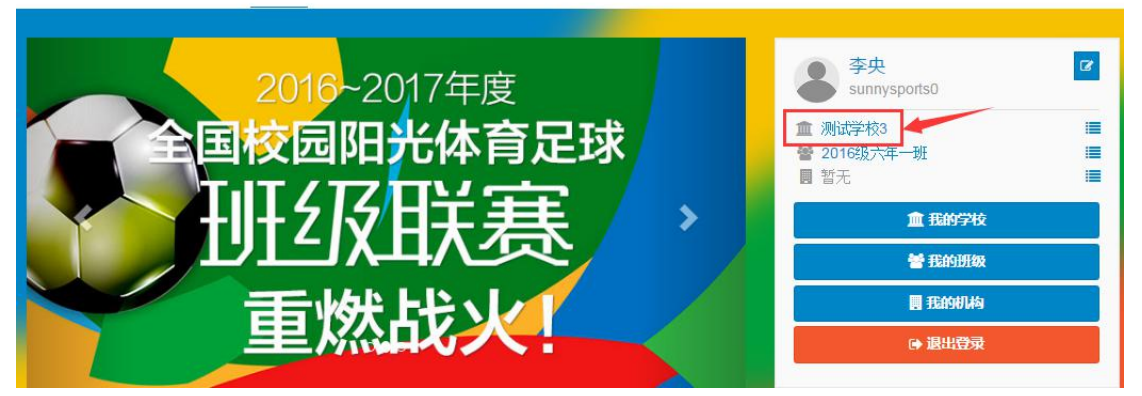

(二)在学校首页上,点击右上角红色按钮"1 学校管理",进入学校管理后台页面。

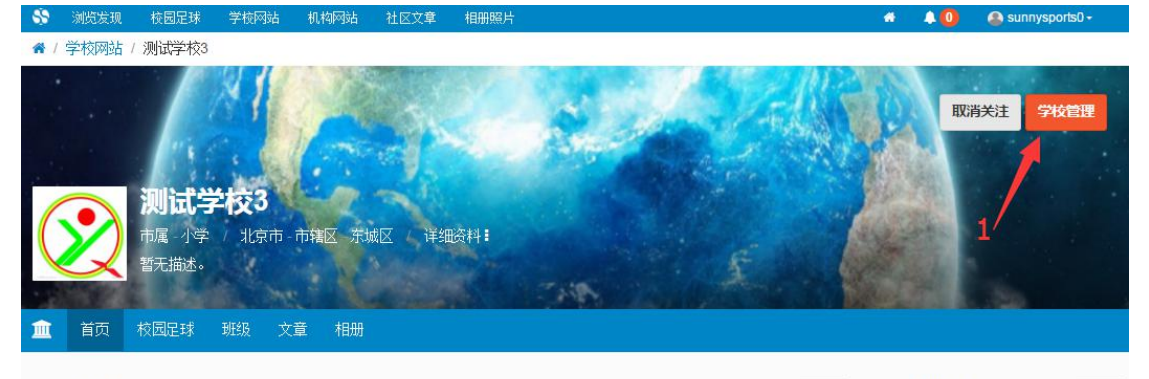

足球班级联赛

更多: 足球校队参赛

更多:

(三)进入学校管理后台页面,点击菜单中的"2阳光体育工作",进入工作年度 报告列表页面,这个页面会列出历年完成的年度报告。点击"3添加年度报告", 创建本年度的工作年度报表。

|                   | - 69 | 浏览发现 | 校园足球 | 学校网站         | 机构网站 | 社区文章 | 相册照片 |        | * | ۵۹ | 💩 sunnysports0 - |          |
|-------------------|------|------|------|--------------|------|------|------|--------|---|----|------------------|----------|
| ▲ 测试学校3           |      |      |      |              |      |      |      |        |   |    |                  | 你好,超级管理员 |
| 血 基本信息管理          |      |      | 💷 学校 | 体育工作         | 工作评估 | 年度报告 | 工作方案 | 年度总结   |   |    | 上级机构:            | 隶属无机构    |
| ■ 校内班级管理          |      |      |      |              |      |      |      |        |   |    |                  |          |
| 三 子生信息管理 三 新纮信自答理 |      |      | 字校体育 | <b>拿</b> 上作年 | 度报告  |      |      |        |   |    | 3                | + 添加年度报告 |
| ▲ 用户权限管理          |      | 2    | 年份   |              | 枝    | 示题   |      | 上报到上级  |   |    | 操作               |          |
| 校园足球管理            | /    | -    |      |              |      |      |      | 暂无相关内容 |   |    |                  |          |
| □ 阳光体育工作          | 8    |      |      |              |      |      |      |        |   |    |                  |          |
| 年度报告<br>工作评估      |      |      |      |              |      |      |      |        |   |    |                  |          |
| 上1F/7 乘<br>年度总结   |      |      |      |              |      |      |      |        |   |    |                  |          |
| / 学校文章管理          |      |      |      |              |      |      |      |        |   |    |                  |          |
|                   |      |      |      |              |      |      |      |        |   |    |                  |          |

(四)在跳出的年度报告页面,选择报告年份,输入相应基本信息数据,然后生成报表。当年评估等级由系统根据审核后的评估结果自动填写,不可修改。 所有数据填写完后,点击"4生成报表

|                      | 😚 浏览发现 校园足球 学校网站 机构 | 如网站 社区文章 相册照片                                                          | · · · · · · · · · · · · · · · · · · ·                              | sunnysports0 -                           |
|----------------------|---------------------|------------------------------------------------------------------------|--------------------------------------------------------------------|------------------------------------------|
| 测试学校3                |                     |                                                                        |                                                                    | 你好,超级管理员                                 |
| ■ 基本信息管理<br>■ 校内研報管理 | 新建学校体育工作年度报告        |                                                                        |                                                                    | 返回年度报告管理 >                               |
| 三 学生信息管理             | 报告年份                | 2016 · ź                                                               | F                                                                  |                                          |
| ■ 教练信息管理<br>▲ 用户权限管理 | 开足体育课               | ◎是◎否                                                                   | 落实每天锻炼一小时                                                          | ◎ 是 ◎ 否                                  |
| 校园足球管理               | 组织大课间体育活动           | ◎ 是 ◎ 否                                                                |                                                                    |                                          |
| □ 阳光体育工作<br>✔ 学校文章管理 | 本校学生总人数             | 2                                                                      | 本校体育物币缺额人数                                                         | Å                                        |
| ■ 学校相册管理             | 体育教师专职人数            | )                                                                      | 体育教师兼职人数                                                           | X                                        |
|                      | 体育教师参加培训人教          |                                                                        | 物而受县以上表彰人数                                                         | A                                        |
|                      | 体育教师应跟人数            | 根据国家规定,小学1~2年级每5~6个班配<br>等职业学校)每8~9个班配备1名体育教师。<br>是指体育物师参加县级(含县级)以上培训, | 备1名体育教师,3~6年级每6~7个班配备1名组<br>农村200名学生以上的中小学校至少配备1名表:<br>并获得培训证书的人数。 | :首教师; 初中每6~7个班配备1名体首教师; 高中(含中<br>93件首教师。 |
|                      | 400米田径场地数里          | 4                                                                      | 400米以下田径场地数里                                                       | 1                                        |
|                      | 篮球场地数里              | 4                                                                      | 排球场地数量                                                             | <b>^</b>                                 |
|                      | 体育馆数里               | 1                                                                      | 游泳也数里                                                              | <b></b>                                  |
|                      | 学生体质健康则试室数量         | 1                                                                      | 体育器材达标 4                                                           | ◎ 是 ◎ 否                                  |
|                      | 体育器村达标参考依据          | 根据教育部卫生部、财政部关于印发《国家                                                    | 学校体育卫生条件讲述基本标准》的通知。通知<br>保存提交                                      | 羊情                                       |

(五)生成报表之后,再次回到工作年度报告列表,如下图。点击"5查看",审核所有数据是否准确无误。如果无误,则打印报表,盖章上交,同时点击"6上报"。报表自动上报上级行政部门审核,汇总。

|                | 校园足球 | 学校网站                                 | 机构网站   | 社区文章      | 相册照片        |       |      |   | • | ۵    | 😩 sunnysports0 <del>-</del> |
|----------------|------|--------------------------------------|--------|-----------|-------------|-------|------|---|---|------|-----------------------------|
| 脅测试学校3         |      |                                      |        |           |             |       |      |   |   |      | 你好,超级管理                     |
| ▲ 基本信息管理       | ſ    | 目受校体者                                | ぎてル    | 工作证法      | 在座坝生        | 工作方安  | 在商台注 |   |   |      |                             |
| ■ 校内班级管理       |      | ■ <del>-</del> - 12 1 <del>4</del> 1 | 1-1-16 | 그 1 - 여 대 | + / ( ) ( ) | 工作/1来 | 十度志坦 |   |   |      | 二次のいう。 永久義人のいう              |
| ■ 学生信息管理       | 学    | 校体育]                                 | 作年度    | 报告        |             |       |      | 6 |   |      | + 添加年度报告                    |
| ■ 教练信息管理       |      |                                      |        |           |             |       |      | ° |   |      |                             |
| ▲ 用户权限管理       | 年任   | 分标题                                  | 1      |           |             |       |      |   | L | 报到上级 | 操作                          |
| ● 校园足球管理       | 201  | 16 <b>201</b>                        | 6年体育工作 | F年度报告     |             |       |      |   | Ŧ | 扳扳告  | 副除查石                        |
| ■ 阳光体育工作       |      |                                      |        |           |             |       |      |   |   |      | T I                         |
| 年度报告           |      |                                      |        |           |             |       |      |   |   |      | 5                           |
| 工作评估           |      |                                      |        |           |             |       |      |   |   |      |                             |
| 工1F/7乘<br>年度总结 |      |                                      |        |           |             |       |      |   |   |      |                             |
| ✓ 学校文章管理       |      |                                      |        |           |             |       |      |   |   |      |                             |
| ■ 学校相册管理       |      |                                      |        |           |             |       |      |   |   |      |                             |

上报之后的报表,不能再修改。如需修改请联系上级部门管理员,退回后再进行修改。

点击"5查看"后,跳出报表页面,根据需要编辑(修改)、删除和打印报表。

| 工作年 | 度报告 |
|-----|-----|
|-----|-----|

| <br>☞ 編辑 | ⊖打印 |
|----------|-----|
|          |     |

|            |         | 学校体育工作年度报告   |            |
|------------|---------|--------------|------------|
| 学校全称:测试学校3 |         | 报告年份: 2016年  | 工作评估等级:未评估 |
| 开足体育课      | 是       | 体育教师参加培训人数   | 3 人        |
| 落实每天锻炼一小时  | 是       | 教师受县以上表彰人数   | 2 人        |
| 组织大课间体育活动  | 是       | 400米田径场地数量   | 1 块        |
| 本校学生总人数    | 575 人   | 400米以下田径场地数量 | 0块         |
| 本校体育教师应配人数 | 5 人     | 篮球场地数量       | 1 块        |
| 体育教师专职人数   | 3人      | 排球场地数量       | 0块         |
| 体育教师兼职人数   | 1 人     | 体育馆数量        | 0 个        |
| 体育教师缺额数    | 1人      | 游泳池数量        | 0 个        |
| 体育教师缺额比    | 20%     | 学生体质健康测试室数量  | 0 个        |
| 体育教师生/师比   | 143.8比1 | 体育器材达标       | 是          |

## 学校体育工作评估

1、只有学校管理员,才可以学校体育工作评估。普通成员没有操作权限。

2、用户操作之前,必须登陆。

3、已上报的报表,学校管理员不能再修改,如需修改,须经上级部门管理员退回方可重新修改。

4、上级部门管理员审核后,方可将学校数据汇总到本级报表中。

一、学校超级管理员登陆后,在首页中,点击学校名称,进入学校页面,进入学校管理后台页面,点击菜单中的"2阳光体育工作",进入工作评估列表页面,这个页面会列出历年完成的评估报告。点击"3添加评估",创建本年度的工作评估报表。

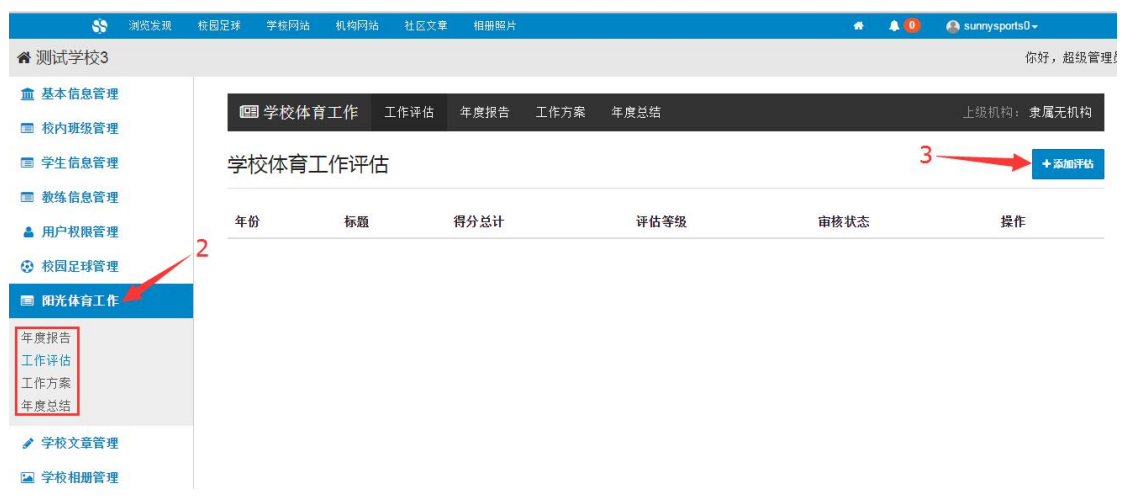

(二)在跳出的评估报表页面,选择评估年份,输入相应基本信息数据,然后进入下一步。

| SS 浏览发现                             | 校园足球 学校网站 机构网站 社区文章 相册照 |          | 📅 🐥 🚺 🙆 sunnysports0 🗸 |       |
|-------------------------------------|-------------------------|----------|------------------------|-------|
| 脅测试学校3                              |                         |          | 你好,走                   | 超级管理员 |
| <u>血</u> 基本信息管理<br>国 校内班级管理         | 中小学校体育工作评估自评结果          | 报表-基本信息  | 返回评估者                  | 管理>   |
| 国 学生信息管理                            | 评估年份                    | 单位全称     |                        |       |
| ■ 教练信息管理                            | -请选择年份- ▼               | 测试学校3    |                        |       |
| ▲ 用户权限管理                            | 校长                      | 主管校长     | 主管校长联系电话               |       |
| 校园足球管理                              |                         |          |                        |       |
| ■ 阳光体育工作                            | <b>教务(体育)主任</b>         | 体育组长     | 体育组长联系电话               |       |
| 年度报告<br><b>工作评估</b><br>工作方案<br>年度总结 | 体育教师数                   | 体育教师缺销人数 | 体育教师平均周谍时              |       |
| ✔ 学校文章管理                            |                         | 下一步      |                        |       |
| ➡ 学校相册管理                            |                         |          |                        |       |

(三)填写完基本信息后,进入评估项目表,根据学校实际情况,选择相应的选项。如下图:

| SS 测览发现                                        | 校园足球 学校 | 变网站 机构网站 社区文章 相册照片                                                          | * + 😃      | Sunnysports0 - |
|------------------------------------------------|---------|-----------------------------------------------------------------------------|------------|----------------|
| 脅测试学校3                                         |         |                                                                             |            | 你好,超级管理员       |
| ▲ 基本信息管理 ■ 校内研织管理                              | 中小学     | 经校体育工作评估自评结果报表 - 各                                                          | ;项指标评估1~10 | 返回评估管理 >       |
| ■ 学生信息管理                                       | 0       | 学校成立政教、教务、总务、共青团(少先队)<br>等部门参与的体育工作领导小组,明确职责、落<br>2017年1月11日。11月11日。11月11日。 | ◎ 是 ◎ 否    | 2分             |
| <ul> <li>一 教练信息管理</li> <li>▲ 用户权限管理</li> </ul> |         | 头方工,走册听光工作。 (注:甲等职业子校和<br>普通中学建立相应体育管理部门,配备专职干部<br>和管理人员)                   | 存在主要问题     |                |
| <ul> <li>校园足球管理</li> <li>田光体育工作</li> </ul>     | 0       | 将体育纳入学校整体工作计划,制订具体计划,<br>认真组织实施,定期组织检查、考核                                   | ◎ 是 ◎ 否    | 2分             |
| 年度报告<br>工作评估                                   |         |                                                                             | 存在主要问题     |                |
| 工作方案<br>年度总结                                   | 3       | 学校建立校园意外伤害事故的应急管理机制,制<br>定和实施体育安全管理工作方案,明确责任人,<br>落实责任制                     | ◎ 是 ◎ 否    | 1分             |
| ✔ 学校文章管理                                       |         |                                                                             | 存在主要问题     |                |
| ☑ 学校相册管理                                       | 0       | 校长将学校体育列入工作职责,明确一名副校长<br>分管体育工作                                             | ◎ 是 ◎ 否    | 1分             |

填完所有 38 个选项后,点击"4 完成提交"。

| 37       | 学生体质健康水平作为学生综合素质档案的重要<br>内容,并形成制度 | ◎ 是 ● 否  | 2分 |
|----------|-----------------------------------|----------|----|
|          |                                   | 存在主要问题   |    |
| 38       | 分析学生体质健康标准测试结果,动态把握学生<br>体质健康发展趋势 | ● 是 ◎ 否  | 2分 |
|          |                                   | 存在主要问题   |    |
| 加分项<br>目 | 顷目描述                              | -选择所加分数- |    |
|          |                                   | 上一步 完成提交 |    |